## Подписание льготных рецептов электронными подписями аптечной организации и аптечного специалиста с формирование СЭМД.

В целях реализации функционала по формированию СЭМД и отправке льготных электронных рецептов в РЭМД, в ГИС ЛЛО был реализован механизм подписания обслуженных рецептов двумя электронными подписями: подписью аптечной организации, которая должна содержать в своем составе ОГНР АО, и подписью специалиста АО, которая должна содержать в себе персональные данные специалиста, выполняющего подписание документа. Был разработан дополнительный интерфейс, обеспечивающий вышеозначенный функционал. Для подписания рецепта ЭЦП АО и специалиста АО, необходимо, чтобы рецепт был подписан электронной подписью медицинского специалиста, выписавшего рецепт, а также рецепт должен быть в отгруженном состоянии. Для подписания рецепта необходимо установить курсор на документ правой кнопкой мыши, и выбрать из контекстного меню пункт «Подписи» -> «Подписать рецепт ЭЦП АО (РЭМД)» см. Рис. 1. Подписание рецептов можно выполнять как по одному, так и списком. Для подписания списка рецептов необходимо выделить более одного рецепта клавишей «Пробел», после чего установить курсор на любом из выделенных рецептов правой кнопкой мыши и воспользоваться вышеозначенной командой.

| 🔛 Документы                       |                                                                                                    |                            |                    |                         |                                                                              |                         |            |                 |            |       |
|-----------------------------------|----------------------------------------------------------------------------------------------------|----------------------------|--------------------|-------------------------|------------------------------------------------------------------------------|-------------------------|------------|-----------------|------------|-------|
| 🖀 🗋 🖬 🗱 🗶 📑 🗃                     | Σ [                                                                                                    | 26.12.2022                 | 15 023             |                         |                                                                              |                         |            |                 |            |       |
| 🛅 Bce                             | Типдо                                                                                                    | к.                         | Серия              | Номер                   | Г Льготополучатель Склад                                                     |                         |            | Дата выписки    | Дата отп.  | Сумма |
| 🛅 Приходный товарный документ     |                                                                                                    | ВЗН рец.                   | 22B2069            | 00014                   | 5 Мошенских Ю.Н. 🛛 🗛 Алтека 288 М                                            | Aanavosa 111(C)         | лад ВН)    | 26.12.2022      | 26.12.2022 | -2    |
| 🛅 Возврат поставщику              | 1                                                                                                    | ВЗН рец.                   | 22B2069            | 000 🗹                   | Свойства                                                                     |                         | nag BH)    | 26.12.2022      | 26.12.2022 | -7    |
| Акт списания                      | 1                                                                                                    | Per. peu.                  | 22K2049            | 000;                    | 0                                                                            |                         | лад РЛ)    | 23.12.2022      | 26.12.2022 |       |
| 🗀 Акт передачи                    |                                                                                                    | Per neu                    | 22K2049            | 000:                    | Отчеты                                                                       | •                       | nan P(I)   | 23 12 2022      | 26 12 2022 | -27   |
| 🤤 Единый рецепт                   |                                                                                                    | Per neu                    | 22K2049            | 000                     | Реестр тов. строчек актов выдачи по АЛК                                      |                         | nan P(I)   | 23 12 2022      | 26 12 2022 | -3    |
| 🗀 Акты выдачи                     |                                                                                                    | B3H peu                    | 2282070            | Реестр товарных строчек |                                                                              | nag BH)                 | 26 12 2022 | 26.12.2022      | -17        |       |
| вывод из остатков по распоряжению |                                                                                                    | B3H peu                    | 2282065            | 0001                    |                                                                              | Inc                     | nag BH)    | 12 12 2022      | 26.12.2022 |       |
|                                   |                                                                                                    | B 3H peu                   | 2282065            | 0001                    |                                                                              | Alt. Inc.               | asa BH)    | 26 12 2022      | 26.12.2022 | -36   |
|                                   | В 3 В 3 Н рец<br>В 3 Н рец<br>В 3 Н рец<br>Пал. рец<br>Пал. рец<br>Пал. рец<br>Пал. рец<br>Пал. рец<br>Пал. рец | DOILpeu.                   | 2202005            | 000                     | создать такую же                                                             | Alt+Ins                 | nag DH)    | 20.12.2022      | 20.12.2022 | -30   |
|                                   |                                                                                                    | вопрец.                    | 2282063            | 000                     | Удалить                                                                      | Del                     | падоп)     | 26.12.2022      | 26.12.2022 |       |
|                                   |                                                                                                    | Пал. рец.                  | 22112070           | 0004                    | 🚡 Скопировать в буфер                                                        | Ctrl+C                  | падтил     | 26.12.2022      | 26.12.2022 |       |
|                                   |                                                                                                    | Пал. рец.                  | 22112063           | 001                     | Скопировать ячейку в буфер                                                   | Ctrl+Ins                | падтиц     | 26.12.2022      | 26.12.2022 | -9    |
|                                   |                                                                                                    | ССЗ рец.                   | 2202070            | 003                     | Поиск ячейки Ctrl+F                                                          | Ctrl+F                  | лад СЗЈ    | 22.12.2022      | 26.12.2022 |       |
|                                   |                                                                                                    | 🛛 📫 ССЗ рец. 22С2070 003 👰 | Вставить из буфера | Ctrl+V                  | лад СЗЈ                                                                      | 22.12.2022              | 26.12.2022 |                 |            |       |
|                                   |                                                                                                    | ССЗ рец.                   | 22C2070            | 0031                    | <ul> <li>Расширенный фильтр по колонке</li> <li>Настройка таблицы</li> </ul> | олонке Ctrl+\<br>Ctrl+G | лад СЗ)    | 22.12.2022      | 26.12.2022 |       |
|                                   |                                                                                                    | ССЗ рец.                   | 22C2070            | 0031                    |                                                                              |                         | лад СЗ)    | 22.12.2022      | 26.12.2022 |       |
|                                   |                                                                                                    | ССЗ рец.                   | 22C2063            | 007                     |                                                                              |                         | лад СЗ)    | 21.12.2022      | 26.12.2022 |       |
|                                   | <u>1</u> 3                                                                                                    | ССЗ рец.                   | 22C2063            | 22C2063 007             | Cul+K                                                                        | лад СЗ)                 | 21.12.2022 | 26.12.2022      |            |       |
|                                   | <u>1</u>                                                                                                    | ССЗ рец.                   | 22C2063            | 007                     |                                                                              | лад С                   | лад СЗ)    | 21.12.2022      | 26.12.2022 |       |
|                                   | 🔛 🚹                                                                                                    | Рег. рец.                  | 22K2075            | 5 008 💷 Отправит        | Отправить                                                                    |                         | лад РЛ)    | 26.12.2022      | 26.12.2022 | -2    |
|                                   | 📄 🚹                                                                                                    | Фед. рец.                  | 22中2070            | 023                     | Подписи                                                                      | •                       | Пол        | исать рецерт ЭШ |            | 2     |
|                                   | 📄 🚹                                                                                                    | Фед. рец.                  | 22中2070            | 023                     | ФРЛЛО                                                                        | •                       | Подп       | neuro peqentoqi |            |       |
|                                   | 1                                                                                                    | Рег. рец.                  | 22K2070            | 025                     |                                                                              |                         | лад РЛ)    | 14.11.2022      | 26.12.2022 | -10   |
|                                   | 1                                                                                                    | Рег. рец.                  | 22K2070            | 025                     | Перевила срок обеспечения по реденту                                         |                         | лад РЛ)    | 14.11.2022      | 26.12.2022 | -1    |
|                                   | 1                                                                                                    | Фед. рец.                  | 22中2070            | 025!                    |                                                                              |                         | пад 中川)    | 20.12.2022      | 26.12.2022 |       |
|                                   | 13                                                                                                    | Федрец                     | 2202070            | 025                     | С Печать                                                                     |                         | nag 中川)    | 23.12.2022      | 26.12.2022 |       |
|                                   | 1                                                                                                    | Федрец                     | 2202070            | 025                     | Состояние документа                                                          | ента пад ФЛ             |            |                 | 26 12 2022 |       |
|                                   |                                                                                                    | Рег. рец.                  | 22K2070            | 026                     | Отсроченные рецепты                                                          | •                       | пад РЛ)    | 27.11.2022      | 26.12.2022 |       |

Рис. 1

Для того, чтобы выполнить подписание рецепта двумя электронными подписями, на компьютере, где выполняется подписание, должны быть установлены оба сертификата и оба контейнера с закрытыми ключами данных сертификатов.

В том случае, если сертификат специалиста, выполняющего подписание электронного рецепта, является сертификатом, выданным на юридическое лицо, и данный сертификат имеет в своем составе ОГРН аптечной организации, то его можно использовать дважды, и для подписания от имени АО и для подписания от имени аптечного специалиста. При запуске команды «Подписать рецепт ЭЦП АО (РЭМД)» появится интерфейс выбора сертификатов, показанный на Рис. 2. Если ваша организация имеет централизованное подписание рецептов ЭЦП аптечной организации, то в этом случае специалист выбирает только подпись сотрудника аптечной организации – в нижнем окне выбора сертификата (Рис. 2). В верхнем окне – «Выбор сертификата аптечной организации», в данном случае не выбирается ничего. На 26.12.2022г. только АКГУП «Аптеки Алтая» имеют функционал централизованного подписания рецептов электронной подписью аптечной организации. Все остальные аптеки и аптечные сети, работающие в ГИС ЛЛО, по состоянию на 26.12.2022г. должны выполнять подписание рецептов двумя подписями непосредственно на рабочем месте, где выполняется обслуживание рецепта.

| Выбор сертификата |                                                   |                           |              |     |             |                  |  |  |  |
|-------------------|---------------------------------------------------|---------------------------|--------------|-----|-------------|------------------|--|--|--|
|                   | Выбор сертификата аптечной организации            |                           |              |     |             |                  |  |  |  |
| F                 | Выбрать                                           | Организация               | √ огрн       | ФИО | √ Должность | Действителе<br>С |  |  |  |
| Þ                 |                                                   |                           |              |     |             | 10.00.0000       |  |  |  |
| F                 |                                                   |                           | 102220000000 |     | <u> </u>    | 20.10.0001       |  |  |  |
|                   | _                                                 |                           |              |     |             |                  |  |  |  |
|                   | Выбор сертификата сотрудника аптечной организации |                           |              |     |             |                  |  |  |  |
| F                 | Выбрать                                           | Организация               | √ огрн       | ФИО | √ Должность | Действителе<br>С |  |  |  |
| Þ                 |                                                   | hooocazoaa+raa            |              | A   |             | 10.02.2022       |  |  |  |
| F                 |                                                   |                           |              |     |             | 20.10.0001       |  |  |  |
| F                 |                                                   | Соос Соргон Александроонт |              |     |             |                  |  |  |  |
|                   | _                                                 |                           |              |     |             |                  |  |  |  |
|                   | Подписа                                           | ать [Ctrl+Enter]          |              |     |             |                  |  |  |  |

| Рис. | 2 |
|------|---|
|------|---|

После выбора сертификатов и нажатия на кнопку «Подписать [Ctrl+Enter]», ГИС ЛЛО выполнит все необходимые проверки и осуществит подписание рецепта сначала подписью аптечной организации, а затем подписью аптечного специалиста, в результате будет сформирован СЭМД, подписанный двумя электронными подписями, и готовый для отправки в РЭМД. В том случае, если в качестве сертификата АО и сертификата аптечного специалиста используется один и тот же сертификат, в верхнем и нижнем окнах выбора сертификата нужно выбирать один и тот же сертификат. В том случае, если в качестве сертификата АО будет выбран сертификат, не содержащий в своем составе ОГРН АО, ГИС ЛЛО выдаст ошибку. Также произойдет ошибка если будет выбран сертификат, не содержащий оГРН, не совпадающий с ОГРН аптечной организации, выписавшей рецепт. После успешного подписания документа, ГИС ЛЛО выдаст сообщение с предложением сохранить и использовать выбранные сертификаты для подписания всех рецептов в текущей сессии программы. В том случае, если сертификаты в том случае, если в качествие сертификата обудет выбран сертификат, не содержащий оГРН, не совпадающий с ОГРН аптечной организации, выписавшей рецепт. После успешного подписания документа, ГИС ЛЛО выдаст сообщение с предложением сохранить и использовать выбранные сертификаты для подписания всех рецептов в текущей сессии программы. В том случае, если сертификаты будут сохранены, при подписании последующих рецептов, интерфейс выбора сертификатов появляться не будет.

Операции по проверке электронной подписи врача, установленной на рецепте, проводятся таким же образом, как и раньше.

Операции по отзыву электронной подписи сотрудника АО производится на рецепте, который уже имеет электронную подпись сотрудника АО. Для отзыва подписи необходимо установить курсор на таком рецепте правой кнопкой мыши и выбрать из контекстного меню пункт «Подписи» -> «Отозвать подпись ЭЦП АО» см. Рис. 3

| Дата док |            | Дата отгр. | Название         | Партнер                                                                                  | Товар                                                               |          | Кол-во Сумма док |
|----------|------------|------------|------------------|------------------------------------------------------------------------------------------|---------------------------------------------------------------------|----------|------------------|
|          | 23.12.2022 | 23.12.2022 | Рег. рец. 016897 | Свойства<br>Справочник<br>Отчеты<br>Реестр тов. стро<br>Реестр товарных<br>Импорт данных | Тест-полоски АккиШек Perfor<br>чек актов выдачи по АЛК<br>« строчек | m = N250 | 2 1950,00        |
|          |            |            |                  | Поиск                                                                                    | K.d                                                                 |          |                  |
|          |            |            |                  | Создать новую                                                                            | запись                                                              | Ins      |                  |
|          |            |            |                  | 🛃 Создать такую х                                                                        | ке                                                                  | Alt+Ins  |                  |
|          |            |            |                  | 🔀 Удалить                                                                                |                                                                     | Del      |                  |
|          |            |            |                  | Скопировать в                                                                            | буфер                                                               | Ctrl+C   |                  |
|          |            |            |                  | Скопировать яч                                                                           | ейку в буфер                                                        | Ctrl+Ins |                  |
|          |            |            |                  | Поиск ячейки                                                                             |                                                                     | Ctrl+F   |                  |
|          |            |            |                  | 🙈 Вставить из буф                                                                        | ера                                                                 | Ctrl+V   |                  |
|          |            |            |                  | V: Расширенный о                                                                         | фильтр по колонке                                                   | Ctrl+\   |                  |
|          |            |            |                  | Настройка табл                                                                           | ицы                                                                 | Ctrl+G   |                  |
|          |            |            |                  | 📲 Сортировка                                                                             |                                                                     | Ctrl+R   |                  |
|          |            |            |                  | 🖉 См. также                                                                              |                                                                     | Ctrl+A   |                  |
|          |            |            |                  | 🔎 Отправить                                                                              |                                                                     |          |                  |
|          |            |            |                  | Подписи                                                                                  |                                                                     | •        | Отозвать ЭЦП АО  |
|          |            |            |                  | ФРЛЛО                                                                                    |                                                                     | •        |                  |